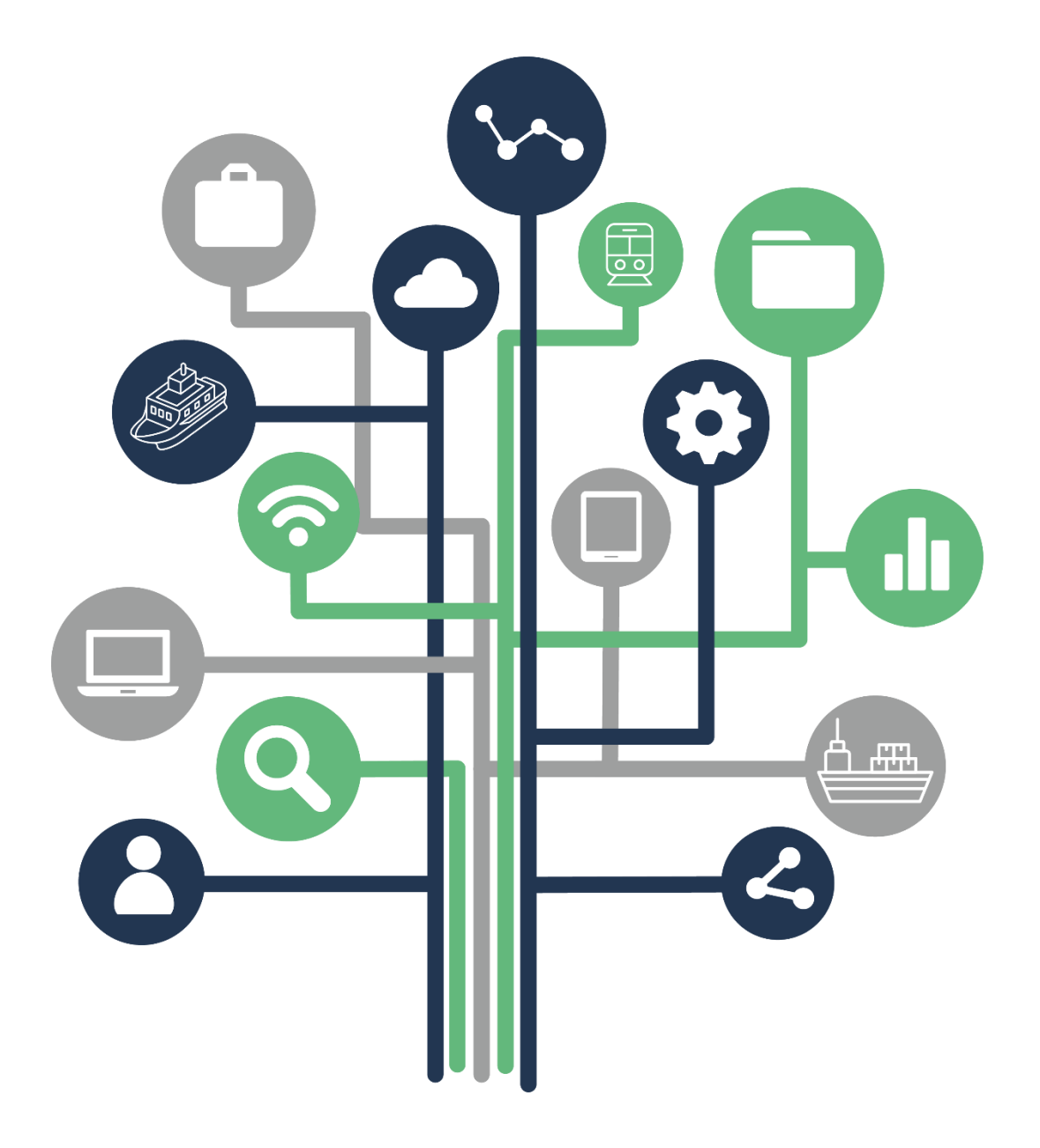

# MODE D'EMPLOI

## REMOVE – Inscription Entreprise

Version applicative : 2.5.0

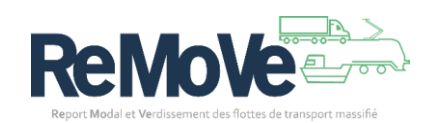

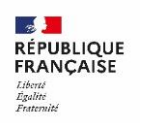

ADEME

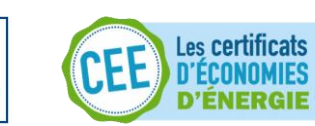

### Table des matières

| S'ins | scrire au SI REMOVE en tant qu'abonné | 3 |
|-------|---------------------------------------|---|
| Re    | emplir le formulaire d'inscription    | 3 |
| Vä    | alidation de l'ouverture du compte    | 5 |

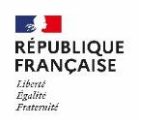

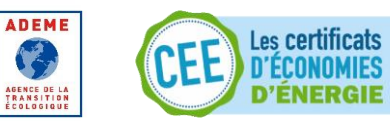

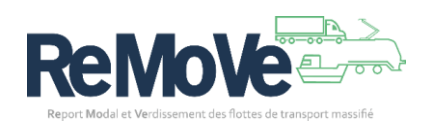

## S'inscrire au SI REMOVE

Vous souhaitez vous inscrire à la plateforme REMOVE. Pour cela, il vous faut demander la création d'un compte pour votre entreprise.

Voici les étapes à suivre :

#### Remplir le formulaire d'inscription

- Accéder à cette page : https://remove.ademe.fr/compte/inscription,
- Remplissez la première page du formulaire qui a pour objectif d'identifier le référent de l'entreprise qui va être inscrite sur la plateforme.

| Inscription                                            |                                                                                                    |
|--------------------------------------------------------|----------------------------------------------------------------------------------------------------|
| * Champs obligatoires                                  |                                                                                                    |
| Etape 1 sor 3                                          |                                                                                                    |
| Informations du référent                               |                                                                                                    |
| Etape suivante: Informations générales de la structure |                                                                                                    |
|                                                        | Nom *                                                                                                    |
|                                                        | Texte saisi                                                                                                    |
|                                                        | Prénom *                                                                                                    |
|                                                        | Texte salsi                                                                                                    |
|                                                        | Email *                                                                                                    |
|                                                        | Texte sais                                                                                                    |
|                                                        | Confirmation de l'email *                                                                                                    |
|                                                        | Texte saisi                                                                                                    |
|                                                        | Téléphone *                                                                                                    |
|                                                        | Texte satu                                                                                                    |
|                                                        | Fonction *                                                                                                    |
|                                                        |                                                                                                    |
|                                                        | j'accepte la politique de protection des donnees personnelles de l'ADEME et la<br>politique des cookies *                                                                                                    |
|                                                        | Les données saivies seront utilisées pour :<br>- Fournie on espace personnel aux citilitateurs<br>- Assurer des cichanges entre les structures et les gestionnaires du programme<br>- Assurer des cichanges entre les structures et r'Application |
|                                                        | Annular Toxicovit                                                                                                    |
| ACCIÓN                                                 | ri le développement du report model des marchandises de la<br>LOG-te integritiques et environnementales des libetes de transport maufilies<br>professionnello, de transport de voyageur d'hvialde, aine que des<br>moyers de marchenismentales.   |

Note : Tous les champs sont obligatoires.

- Sur la 2<sup>ème</sup> page du formulaire, vous devez saisir les informations de votre structure.
- **Cocher l'option « Souhaite s'engager à REMOVE. »** afin de configurer votre compte en tant « Entreprise de transport ».

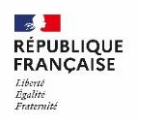

ADEME

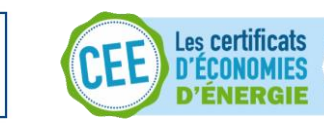

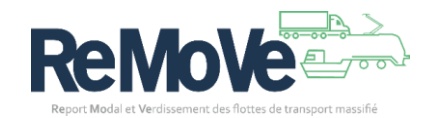

| * Champs obligatoires                                 |                                                                                                    |
|-------------------------------------------------------|----------------------------------------------------------------------------------------------------|
| Informations générales de la structure                |                                                                                                    |
| Etape solvante: Informations diserses de la structure | Ma structure : * Sobulite s'engager à REMOVE. Sobulite accompager au de ra partesaire d'autres entreprises. In condum accompagner ou de ra partesaire d'autres entreprises.                                                                                                    |
|                                                       | Raion solate " Costa and a costa and a cos |
|                                                       | Chokinse une option  V SNET* Terts saki                                                                                                    |
|                                                       | Numéro de TVA intracommunautaire<br>Cette valeur est calculée automatiquement<br>Code NAF*                                                                                                    |
|                                                       | Texts said Cffectif total *                                                                                                    |
|                                                       | Effectif en France *                                                                                                    |
|                                                       | Proteint                                                                                                    |
| REMO                                                  | la développement du report modul des marchandises de la      la finève, la fier et la martime (cabotage).     la finève, la fier et la martime (cabotage).     LOG-1e: de regretations et modulations (finéval), farrovaire, cabotage mariime et péd- perferisonnelle, de tamport de vergeure (finéval), aviai que du                                                                                                    |

Note : Tous les champs sont obligatoires. Le numéro de TVA intracommunautaire est calculé automatiquement depuis le numéro de SIRET renseigné.

La 3<sup>ème</sup> et dernière page concerne les coordonnées de l'entreprise. Veuillez saisir les • informations concernant les coordonnées de l'entreprise.

| Inscription                          |                                                                                                    |
|--------------------------------------|----------------------------------------------------------------------------------------------------|
| Champs obligatoires                  |                                                                                                    |
| Informations diverses de la structur | re                                                                                                    |
| -                                    |                                                                                                    |
|                                      | Profil<br>Choisissez une option                                                                                                    |
|                                      | Adresse *                                                                                                    |
|                                      | Texte saisi                                                                                                    |
|                                      | Code postal *                                                                                                    |
|                                      |                                                                                                    |
|                                      | Vile *                                                                                                    |
|                                      | The internet                                                                                                    |
|                                      | http://                                                                                                    |
|                                      | Precident Demander la colution d'un compte                                                                                                    |
|                                      |                                                                                                    |
|                                      |                                                                                                    |
| FRANÇAISE                            | Accélérer le développement du report modal des marchandises de la<br>route vers le fleuve, le fer et le maritime (cabotage).                                          |
| Annex Conserved                      | de marchanises; noviai, terrovaire, caociage martume et pec<br>professionnelle), de transport de voyageurs (fluviale), ainsi que d<br>movens de marventerio associás. |
|                                      |                                                                                                    |

Note : Seules les coordonnées postales sont obligatoires

Enfin, cliquez sur le bouton « Demander la création d'un compte » •

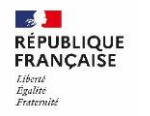

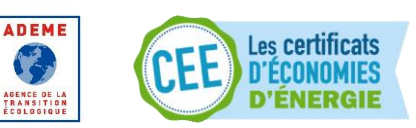

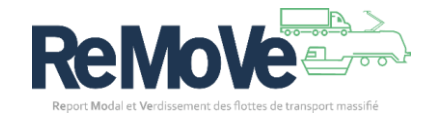

#### Validation de l'ouverture du compte

La validation de votre demande d'ouverture de compte se déroule en plusieurs étapes, dont certaines dépendent de vous :

- Lorsque vous avez envoyé vos informations à l'aide du formulaire d'inscription, vous avez dû recevoir un courriel de vérification. Celui-ci s'assure que l'adresse électronique renseignée existe bien et vous appartient. Cliquez sur le lien présent dans ce courriel pour valider votre adresse.
- 2. Une fois votre adresse électronique confirmée, l'ADEME est informée de votre demande d'ouverture de compte. Le traitement de votre demande se fera dans les plus brefs délais.
- 3. A la validation de votre inscription par l'ADEME vous recevrez un nouveau message électronique vous informant de la bonne nouvelle. Il est temps de créer votre mot de passe pour accéder à la plateforme. Utilisez le lien suivant « (Ré)initialiser le mot de passe » présent sur la page de connexion.

| ADEME<br>RÉPUBLIQUE<br>FRANÇAISE<br>Liberté<br>Égalité<br>Fraternité                                                                                                    |
|----------------------------------------------------------------------------------------------------|
| MON COMPTE ADEME                                                                                                    |
| Français v                                                                                                    |
| Mot de passe oublié ?                                                                                                    |
| * Champs requis<br>Courriel*                                                                                                    |
| « Retour à la connexion                                                                                                    |
| Soumettre                                                                                                    |
| Entrez votre courriel comme identifiant ; un courriel va vous être envoyé vous permettant de créer un nouveau mot de passe.                                                  |
| © ADEME - Agence de la transition écologique<br>20 avenue du Grésillé, BP 90406,49004 Angers Cedex 01<br>Mentions légales - Politique de protection des données personnelles |

4. Renseignez votre adresse électronique afin de recevoir un courriel avec un lien. Dans ce courriel, cliquez sur le lien. Une nouvelle fenêtre dans votre navigateur, vous invite à renseigner votre mot de passe.

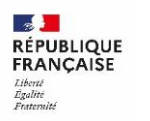

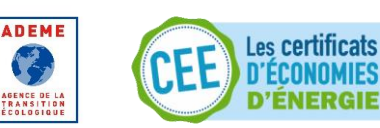

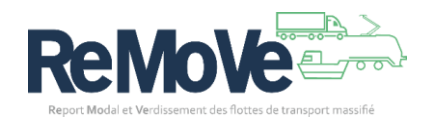

|         | Update password                   |  |
|---------|-----------------------------------|--|
| A       | You need to change your password. |  |
| New Pa  | issword                           |  |
| Confirr | n password                        |  |
|         |                                   |  |
|         | Submit                            |  |
|         |                                   |  |

5. Une fois votre mot de passe créé (Pensez à le noter en lieu sûr), vous serez automatiquement redirigé vers votre Tableau de Bord. Bienvenue sur la plateforme REMOVE.

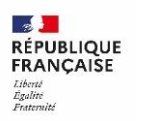

ADEME

AGENCE DE LA TRANSITION ÉCOLOGIQUE

B

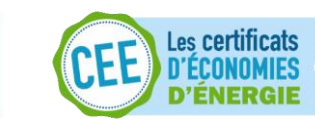

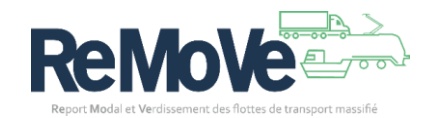